## Slik endrer du til korrekt aksjeboenhetsnummer i skattemeldingen:

- 1. Logg inn og finn skattemelding for aktuelt år her: Se, endre eller levere skattemeldingen - Skatteetaten
- 2. Du finner dine eiendommer under temaet «Bolig og eiendeler»

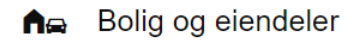

Bolig og eiendom ⊘

3. Klikk på «Åpne og endre» for aktuell eiendom

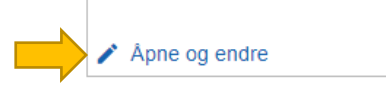

4. Klikk på «Se mer» i punkt 2 «Hvilken bolig eller eiendom?»

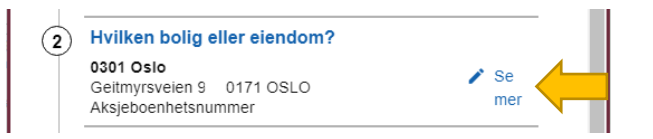

5. Fjern adresseopplysningene i søkefeltet

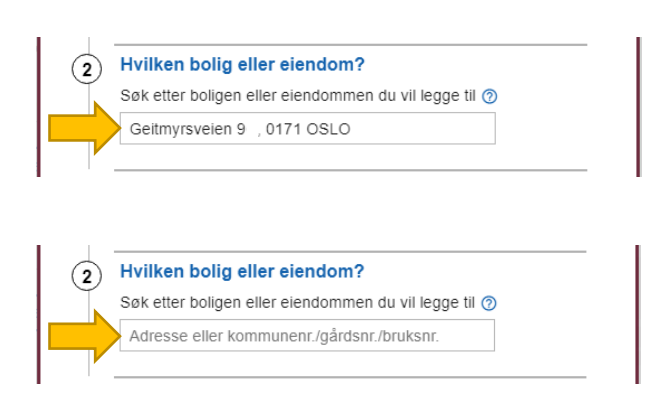

6. Skriv inn organisasjonsnummeret 921285442/ditt aksjeboenhetsnummer i søkefeltet, klikk på den blå linjen 0301 OSLO og deretter på «Neste»

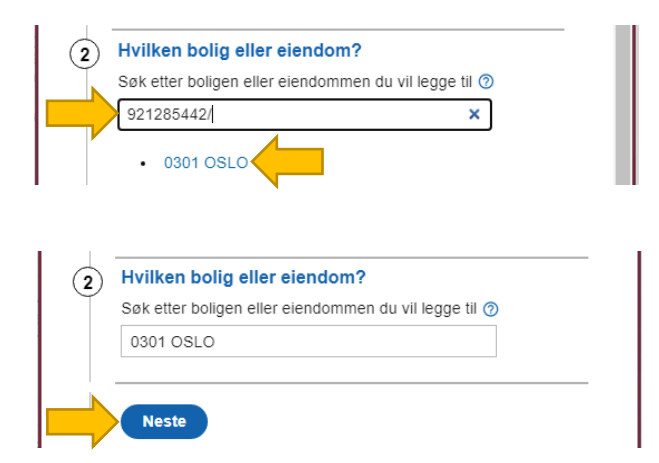

7. Boligen har da fått korrekt aksjeboenhetsnummer, men boligopplysninger under punkt 4 må fylles ut.

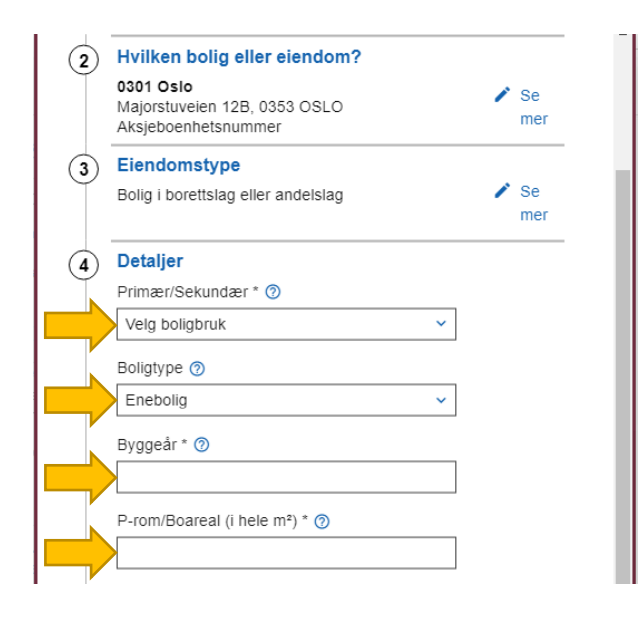

8. Skriv inn aktuell eierandel i prosent

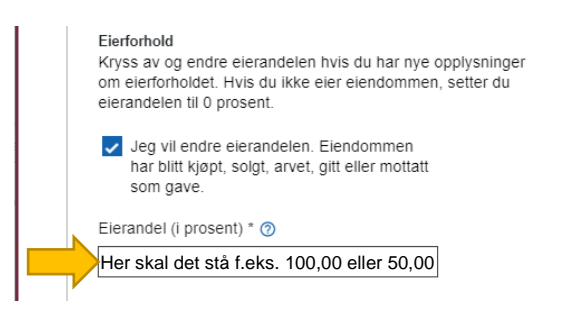

9. Fjern avhukingen for «Jeg vil endre eierandelen...»

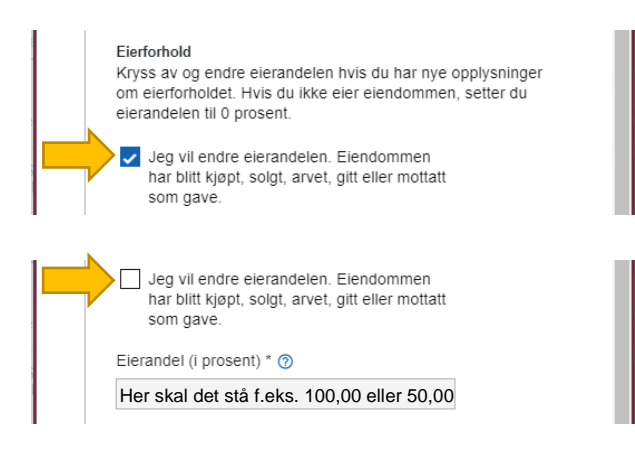

10. Klikk deretter på «Åpne og endre» på feilaktig innrapporterte andeler i boligaksjeselskapet. (Den som ikke samsvarer med mottatt årsoppgave)

| BOLIGSELSKAPET<br>GJETEMYRSVEIEN 9 AS<br>Boligselskap |         | BOLIGSELSKAPET<br>GJETEMYRSVEIEN 9 AS<br>Boligselskap |         |
|-------------------------------------------------------|---------|-------------------------------------------------------|---------|
| Andel av inntekter                                    | 231     | Andel av inntekter                                    | 231     |
| Andel av kostnader                                    | 7 493   | Andel av kostnader                                    | 7 493   |
| Andel av formue                                       | 42 577  | Andel av formue                                       | 42 430  |
| Andel av gjeld                                        | 320 902 | Andel av gjeld                                        | 320 902 |

11. Klikk på «Fjern boligselskap»

| ⊕ Legg til flere opplysninger |           |
|-------------------------------|-----------|
| Fjern boligselskap            | Avbryt Ok |

12. Klikk på «Årsak til endring/nye opplysninger», huk av for det som passer og klikk på «Ok»

| Har du endret eller lagt til nye opplysninger? Fortell oss hvorfor.                                                                                                    |
|----------------------------------------------------------------------------------------------------|
| Andre forhåndsutfylte opplysninger er feil eller<br>mangelfulle<br>Det manglet opplysninger<br>Dette er overført til eller fra ektefelle, samboer eller<br>andre<br>Jeg er ikke eier |
| Avbryt Ok                                                                                                    |

13. Kontroller at øvrige opplysninger stemmer og send inn skattemeldingen med nye og oppdaterte opplysninger

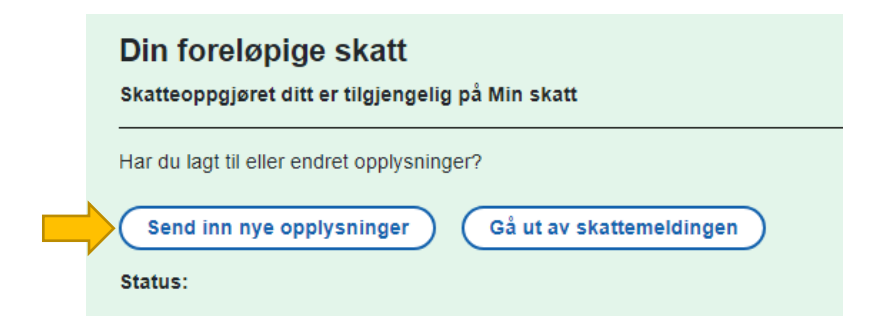